## วิธีการใช้งานระบบการให้บริการ E-Services

#### 1. เข้าสู่เว็บไซต์ของหน่วยงาน <u>http://www.samrit.go.th</u>

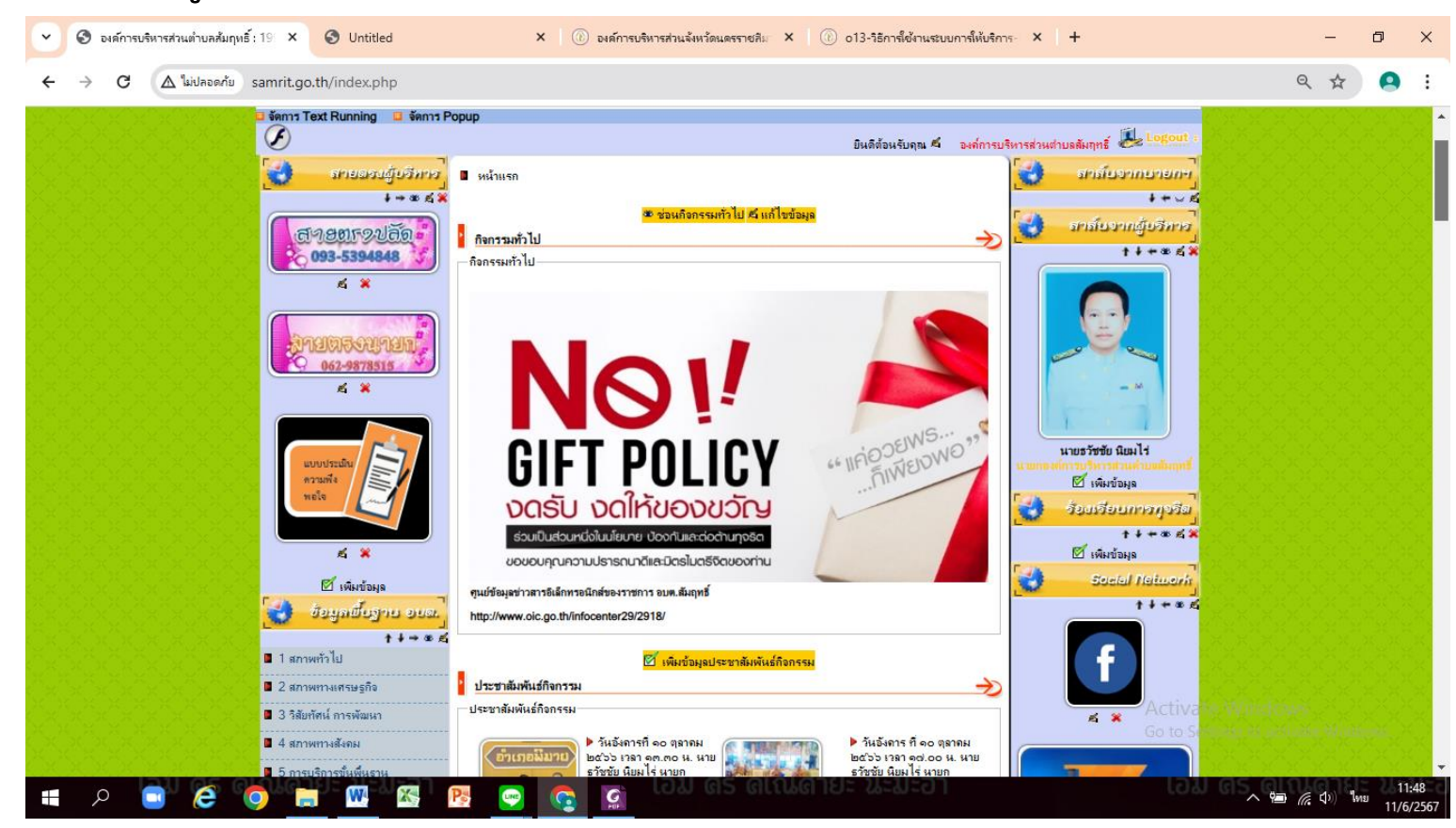

# 2.เลื่อนลงไปข้างล่าง ที่หัวข้อ E-Services ระบบงานออนไลน์

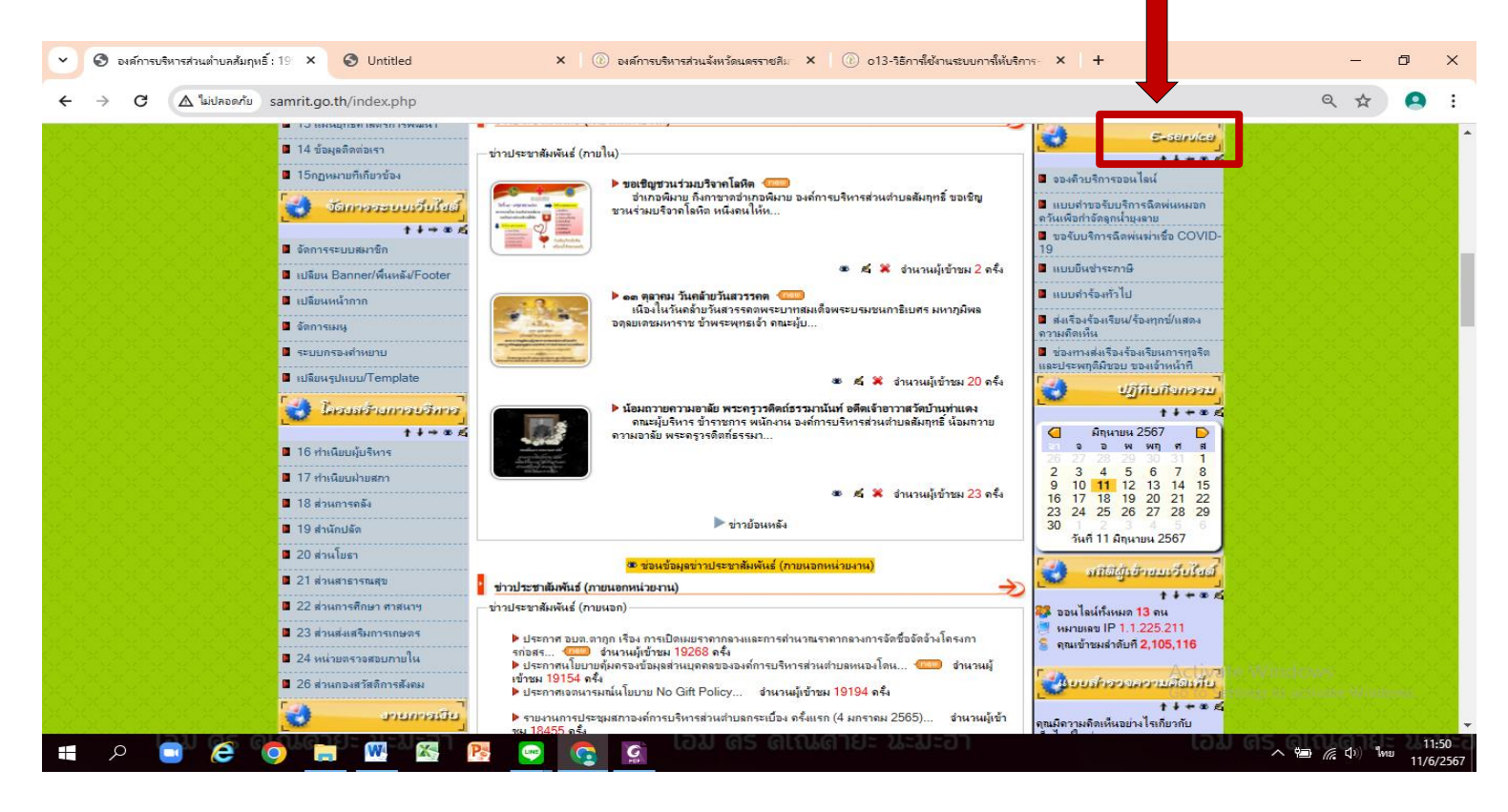

### 3. เลือกระบบขอรับข้อมูลข่าวสารผ่านระบบออนไลน์

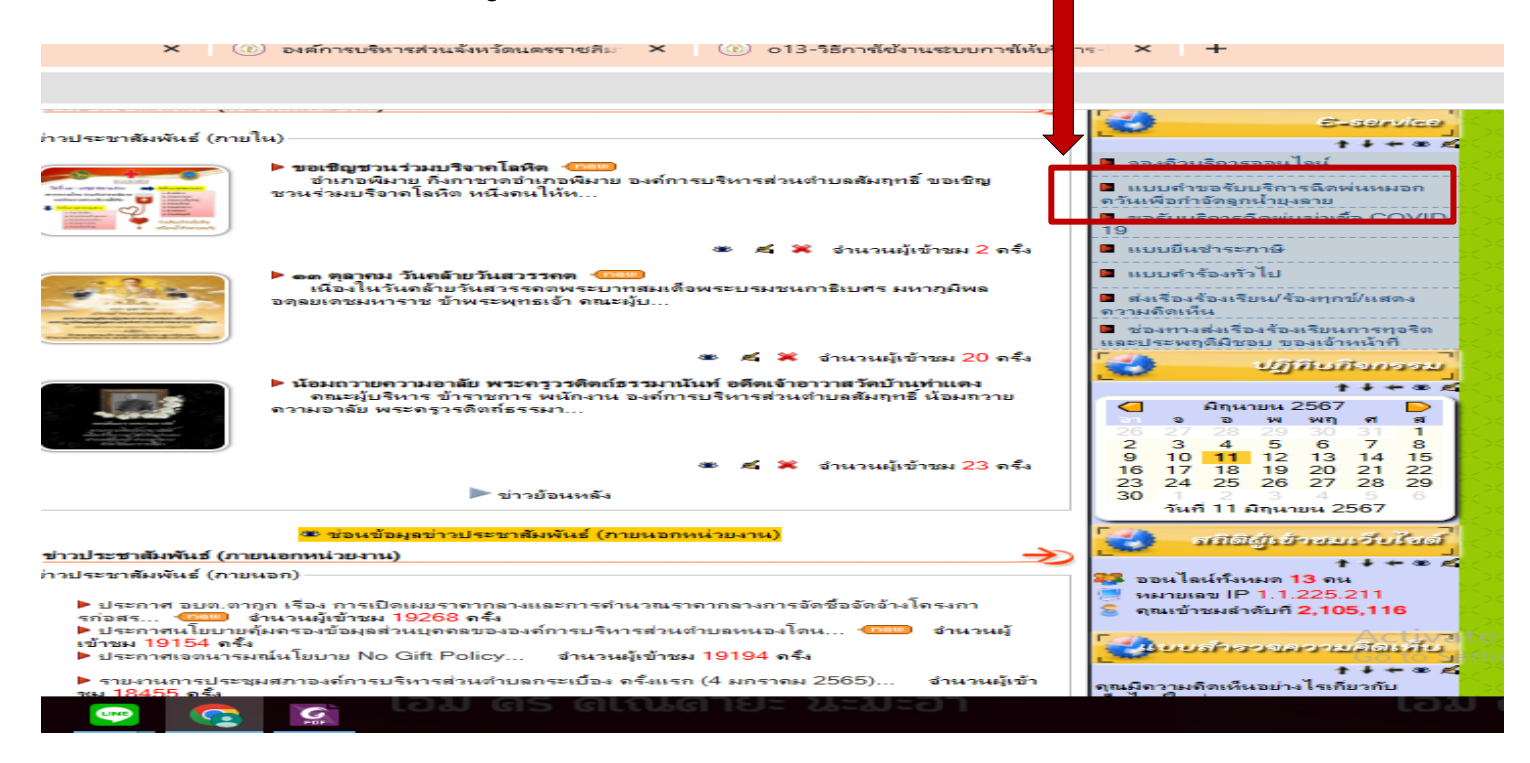

- 4. กรอกข้อมูล
- (1) ชื่อ สกุล
- (2) เบอร์โทรศัพท์
- (3) เลือกข้อมูลข้าวสารที่ต้องการ

\*\*หมายเหตุ ช่อ<sup>้</sup>งที่มีเครื่องหมาย \* เป็นข้อมูลที่จำเป็นต้องกรอก

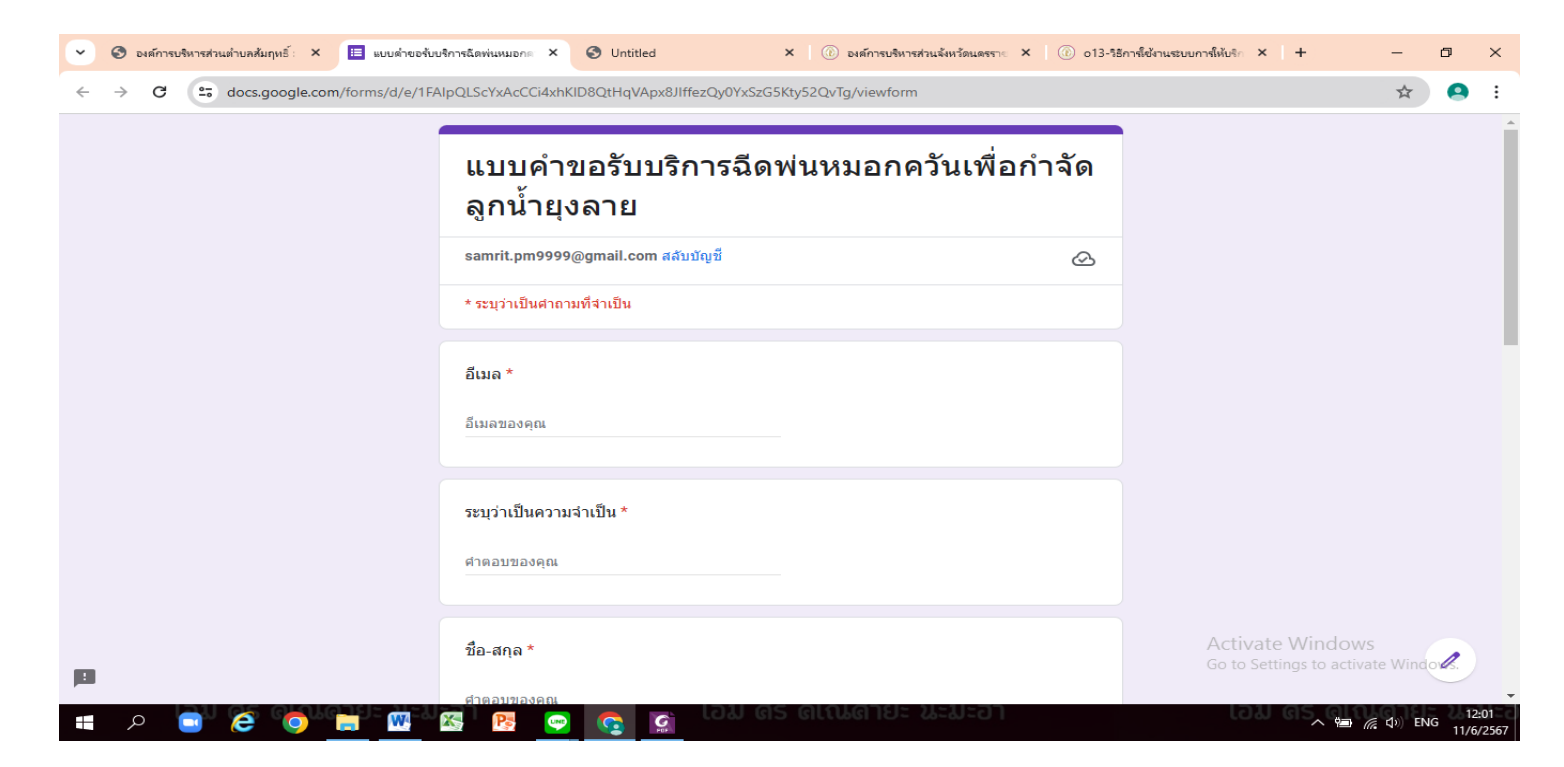

## 5. เมื่อกรอกข้อมูลครบถ้วน คลิก 'ส่ง'

| 👻 📀 องศ์การบริหารส่วนต่าบลส้มฤหธิ์: 🗙 🖽 แบบต่าขอรับ | บริการฉีลท่นหมอกค 🗙 🕲 Untitled 🛛 🗙 🛞 องศ์การบริหารส่วนจังหวัดนตรราง X 🛛 🛞 อ13-วิธีการ์ใช้งานระบบการ์ให้บริก X                                     | + – –                  | y ×                |
|-----------------------------------------------------|----------------------------------------------------------------------------------------------------|------------------------|--------------------|
| ← → C 😋 docs.google.com/forms/d/e/1F/               | AlpQLScYxAcCCi4xhKID8QtHqVApx8JIffezQy0YxSzG5Kty52QvTg/viewform                                                                                   | \$                     | <b>9</b> :         |
|                                                     | วัน/เดือน/ปี ที่ขอรับบริการ *                                                                                                    |                        | ^                  |
|                                                     | วันที่                                                                                                    |                        |                    |
|                                                     | <u>זערקר</u>                                                                                                    |                        |                    |
|                                                     |                                                                                                    |                        |                    |
|                                                     | สถานที่ขอรับบริการฉีดพ่นหมอกควันเพื่อก่าจัดลูกน้ำยุงลาย (โปรดระบุรายละเอียดสถานที่ให้<br>ชัดเจน)                                                  |                        |                    |
|                                                     |                                                                                                    |                        |                    |
|                                                     | ศาตอบของคุณ                                                                                                    |                        |                    |
|                                                     |                                                                                                    |                        |                    |
|                                                     | อื่นๆ                                                                                                    |                        |                    |
|                                                     | ศาตอบของคุณ                                                                                                    |                        |                    |
|                                                     |                                                                                                    |                        |                    |
|                                                     | ส่งล้างแบบฟอร์ม                                                                                                    |                        |                    |
|                                                     | ห้ามส่งรงทีสผ่านใน Google ฟอร์ม                                                                                                    |                        |                    |
|                                                     | เนื้อหานี้มีใต้ถูกสร้างขึ้นหรือรับรองโดย Google <u>รายงานการละเมิด</u> - <u>ข้อกำหนดในการให้บริการ</u> - <u>นโยบายความเป็นส่วนด้ว</u><br>Activate | Windows                |                    |
| <b>D</b>                                            | Google ฟอร์ม Go to Settin                                                                                                    | ngs to activate Window | <i>«</i> .         |
| 🔳 A 🥃 🧭 📑 🚾                                         | 🕿 i 📴 🧑 👩 toli as altuande lelicon                                                                                                    | へ 🗐 <i>備</i> 🕼 ENG     | 12:02<br>11/6/2567 |

6. รอรับข้อมูลข่าวสารที่ อบต.สัมฤทธิ์ แจ้งกลับตามช่องทางที่ท่านได้ระบุ

.....